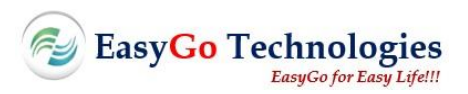

# **Installation and User Instructions**

# **EasyCon Controller**

# Product Model: EasyCon-1

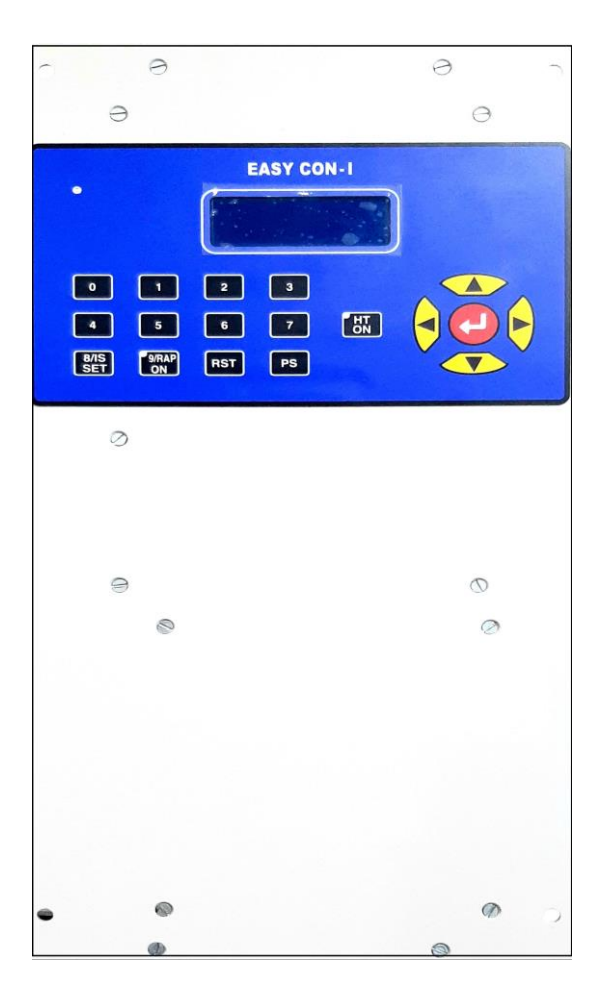

August 2019 Version 2.00

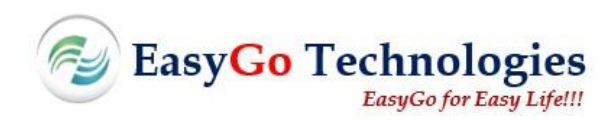

#### Copyright © 2019 by [EasyGo Technologies]

All rights reserved. No part of this publication may be reproduced, distributed, or transmitted in any form or by any means, including photocopying, recording, or other electronic or mechanical methods, without the prior written permission of the publisher. For permission requests, write to the publisher, addressed "Attention: Permissions Coordinator," at the address below.

[EasyGo Technologies] [S.No.243, Behind Bank of Maharashtra, Phase – II, Hinjawadi, Pune - 411057] [+91 7020251400] [Fax] [www.easygo.co.in]

#### TRADEMARKS

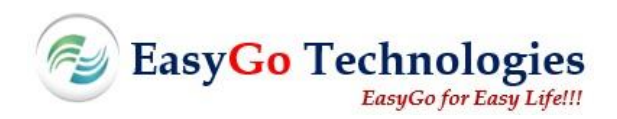

# **Document Revisions**

| Date       | Version Number | Document Changes         |
|------------|----------------|--------------------------|
| 14-07-2019 | 1.0            | First release of Manual  |
| 07-08-2019 | 2.0            | Second Release of Manual |
|            |                |                          |
|            |                |                          |

# Approvals

This document requires following approvals:

| Name | Title |
|------|-------|
|      |       |
|      |       |
|      |       |
|      |       |

# Distribution

This document has been distributed to:

| Name | Title |
|------|-------|
|      |       |
|      |       |
|      |       |
|      |       |

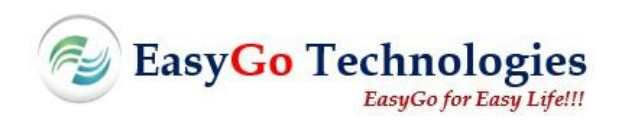

# **Table of Contents**

| 1 | PREFACE                                                                    |
|---|----------------------------------------------------------------------------|
|   | 1.1 Description of the User                                                |
|   | 1.2 Conventions Used in This Manual                                        |
|   | 1.3 Explanation of Safety Warnings                                         |
|   | 1.4 Obtaining Documentation and Information                                |
|   | 1.4.1 Internet                                                             |
|   | 1.4.2 Ordering Documentation                                               |
|   | 1.4.3 Documentation Feedback8                                              |
| 2 | DESCRIPTION OF THE PRODUCT9                                                |
|   | 2.1 Purpose of the Product                                                 |
|   | 2.2 Process Overview                                                       |
|   | 2.3 Technical Specifications                                               |
| 3 | SAFETY INSTRUCTIONS12                                                      |
|   | 3.1 How to Use the Product Safely                                          |
|   | 3.1.1 Important Safety Instructions12                                      |
| 4 | CONTROL AND USER INTERFACE13                                               |
|   | 4.1 Control & LED Indications                                              |
|   | 4.2 Display                                                                |
|   | 4.3Keys                                                                    |
| 5 | DEFAULT DISPLAY14                                                          |
| 6 | PARAMETER PROGRAMMING15                                                    |
|   | 6.1 Parameter Programming Instructions                                     |
|   | 6.2 Editing and Storing of TR Set Parameters                               |
|   | 6.2.1 Rated DC Current Rating of TR Set (Parameter No: 74)16               |
|   | 6.2.2 Rated DC Voltage Rating of TR Set (Parameter No: 73)16               |
|   | 6.2.3 Rated Primary AC (RMS) Current Rating of TR Set (Parameter No: 76)17 |

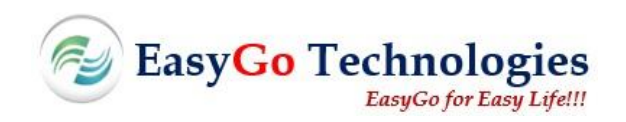

| e  | 5.3 Min               | nimum and Maximum Values of the Parameters             | 17 |
|----|-----------------------|--------------------------------------------------------|----|
|    | 6.3.1Re               | ead Only Parameters                                    | 17 |
|    | 6.3.2 Re              | ead / Write Parameters                                 | 19 |
|    | 6.3.3 Re              | ead / Write Rapper Operation Parameters                | 19 |
|    | 6.3.4 Re              | ead / Write Transformer Setting Parameters             | 19 |
|    | 6.3.5 Re              | ead / Write Special Function Parameters                | 21 |
| 7  | ALA                   | ARM / TRIP MESSAGE                                     | 23 |
| 7  | 7.1Alaı               | rm / Trip Acknowledge and Alarm / Trip Reset Functions | 23 |
| 7  | 7.2Rap                | oper Operation                                         | 24 |
| 8  | INS                   | TALLATION                                              | 25 |
| ٤  | 3.1 Con               | nnector Installation Description                       | 25 |
|    | 8.1.1J1               | . TRIP                                                 | 25 |
|    | 8.1.2 J2              | 2 ALM/RAP                                              | 25 |
|    | 8.1.3J3               | SCR FIRING                                             | 25 |
|    | 8.1.4J4               | RELAY OUTPUT                                           | 26 |
|    | 8.1.5J5               | 5 FUSE 2A                                              | 27 |
|    | 8.1.6J8               | 3 PRIMARY FEEDBACK                                     | 27 |
|    | 8.1.7J9               | SECONDARY FEEDBACK                                     | 27 |
| 9  | OPE                   | ERATION                                                |    |
| 10 | TRC                   | DUBLESHOOTING AND REPAIR                               |    |
| 11 | Арр                   | pendices                                               |    |
| 1  | 1.1Sup                | oplied Accessories, Consumables and Spare Parts        |    |
|    | 11.1.1                | Supplied accessories                                   | 30 |
|    | 11.1.2                | Consumables                                            | 30 |
|    | 11.1.3                | Spare/replacement parts                                | 30 |
| 12 | GLC                   | DSSARY                                                 |    |
| 13 | RELATED DOCUMENTATION |                                                        |    |

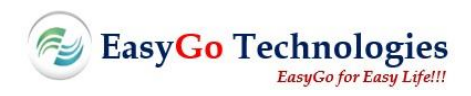

# **1 PREFACE**

#### **1.1** Description of the User

This user manual is intended to use by service person, installer, operator and/or end-user.

Installer or service person need to be skilled and trained person, he must have the basic knowledge of handling electrical systems, wiring connections, diagnostic instruments like multimeter, oscilloscope etc

#### **1.2** Conventions Used in This Manual

The following style conventions are used in this document:

#### Bold

Names of product elements, commands, options, programs, processes, services, and utilities Names of interface elements (such windows, dialog boxes, buttons, fields, and menus) Interface elements the user selects, clicks, presses, or types

Italic Publication titles referenced in text Emphasis (for example a new term) Variables

Courier System output, such as an error message or script URLs, complete paths, filenames, prompts, and syntax

User input variables

- <> Angle brackets surround user-supplied values
- [] Square brackets surround optional items
- Vertical bar indicates alternate selections the bar means "or"

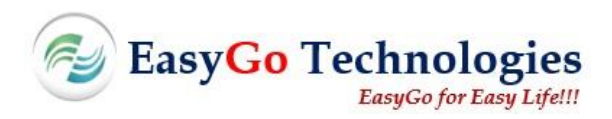

## 1.3 Explanation of Safety Warnings

#### DANGER!

Danger indicates a hazard with a high level of risk which, if not avoided, will result in death or serious injury

#### WARNING!

Warning indicates a hazard with a medium level of risk which, if not avoided, could result in death or serious injury.

#### CAUTION!

Caution indicates a hazard with a low level of risk which, if not avoided, could result in minor or moderate injury.

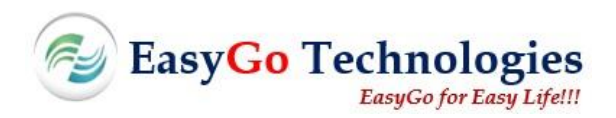

## **1.4** Obtaining Documentation and Information

#### 1.4.1 Internet

The latest version of the documentation is available at the following address: <u>http://www.easygo.co.in</u>

#### 1.4.2 Ordering Documentation

Documentation, user instructions and technical information can be ordered by calling

Omprakash Karamunge @ +91 7020251400, +917588067505, easygotechnologies@gmail.com

#### **1.4.3** Documentation Feedback

If you are reading **EasyGo Technologies** product documentation on the internet, Feedback can be submitted on the support website. Feedback can also be sent to <u>support@easygo.co.in</u>

We appreciate your valuable feedback.

# 2 DESCRIPTION OF THE PRODUCT

## 2.1 Purpose of the Product

EasyCon is the latest Generation Micro Controller for Electrostatic Precipitator application. It is a powerful tool for Clean Air Management which also regulates, monitors and optimizes the Electric Power Input to ESP.

- **Constant current source:** Soft start at Power ON and then fine control action for archiving constant current throughput the load variation.
- Improved Collection Efficiency: Digital detection enables sensing of sparks, arcs and together with control philosophy of flashovers, increases the "Volt Time Integral" and lif3e collecting electrodes.

Instant detection of spark, arc and together even at less than 5% of rated current and then instant action to control by reducing as power as per setting and again fast rise in power to achieve high dust collection.

• **Charge Ratio:** Pulsed Operation with a higher range up to 1:255 for improving precipitation and/or for energy saving depending upon the type of process, dust resistivity, etc. Additional facility of "Recharge Voltage" during the blocked periods increases the trough voltage, which enhances the collection efficiency.

Maximum range of charge ratio up to 1:255 for energy savings along with maximum collection.

- Load Status Mode: Enabling selection between different operating parameter values for varying plant conditions.
- 2 Spare Digital Inputs: 2 alarm for faults
- **Display:** Advanced Man/Machine communication through keyboard and LCD Display of KV (Mean), mA (mean) and KV (P) values. User Friendly operator interface with communication in a message form and in engineering units.

## 2.2 Process Overview

Below figure shows the basic operation of ESP system and the EasyCon controller position.

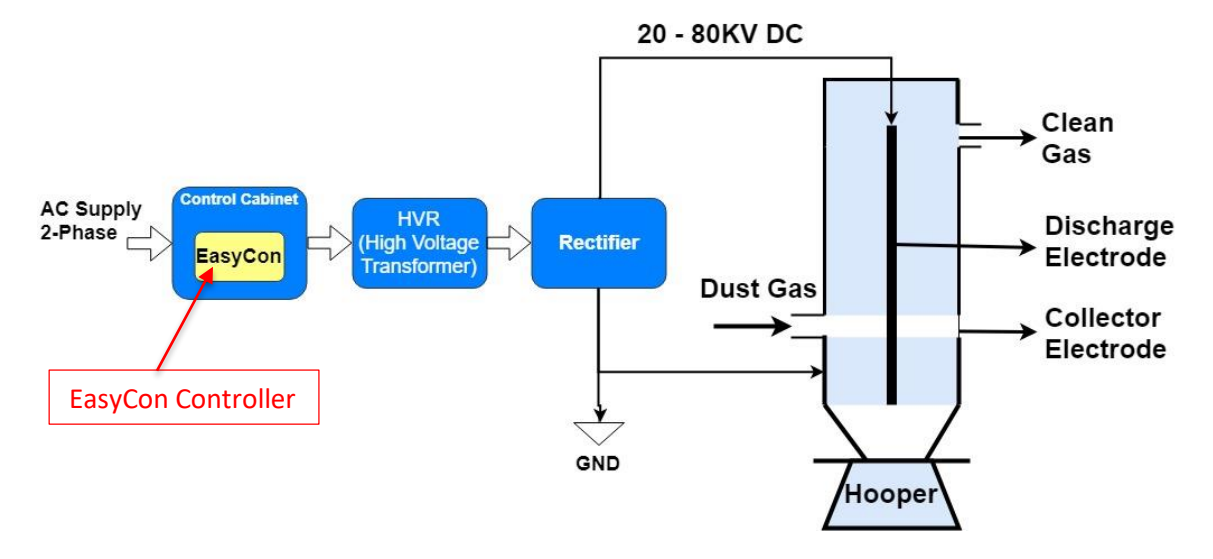

**Electrostatic Precipitator System** 

**Control Cabinet:** Control cabinet is used to interconnect the 3-phase supply and transformer through cables

**Transformer:** Transformer is used to step up or step-down voltage as per design of Electrostatic precipitator

Rectifier: Rectifier is used to convert ac supply into dc supply

Hooper: It is used to store dust particles and ash content coming out from the ESP

## 2.3 Technical Specifications

| Environment         |                                       |
|---------------------|---------------------------------------|
| Ambient Temperature | 0 to 50°C (Max.)                      |
| Storage Temperature | 0 to 80° C                            |
| Duty                | Continuous operation (24 hours a day) |
| Installation        | Indoor                                |

| Mains Requirement       |                   |
|-------------------------|-------------------|
| Nominal Input Voltage   | 24V AC (±10%), 1φ |
| Nominal Input Frequency | 50 Hz (±5%)       |
| Current                 | 2 A RMS (Max)     |

| Feedback's for Operation                   |                                              |
|--------------------------------------------|----------------------------------------------|
| Output Current Feedback (I <sub>DC</sub> ) | 1V DC @ rated mA Average (Mean) DC           |
| Output Voltage Feedback ( $V_{DC}$ )       | 400μA DC @ rated KV (Peak)                   |
| Primary Current Signal (IP)                | 80mA (RMS) @ rated Primary Input Current.    |
| Digital Inputs                             | Potential Free Contacts                      |
| Digital Outputs                            | Potential free contacts of 3A @ 24VAC (Max.) |

# **3** SAFETY INSTRUCTIONS

**WARNING!** The electronics in the EasyCon Controllers are designed for indoor, clean environment. When installed in dusty and/or corrosive environment, outdoor or indoor, it is important to:

Install an appropriate filter on the enclosure door, or on the room's air control systems Keep the enclosure door closed during operation

Replace the filter on regular basis

#### 3.1 How to Use the Product Safely

#### 3.1.1 Important Safety Instructions

- The EasyCon panel can reach hazardous leakage currents, Earthing must be carried out prior energizing the system. Earthing shall be made according to local regulations
- Prior to any work conducted to a system/unit make sure that power supply input voltage is disconnected
- Do not remove cover until 2 minutes after disconnecting all sources of supply
- Warning labels must not be removed
- Never wear metallic objects such as rings, watches, bracelets during installation, service and maintenance of the product
- Insulated tools must be used at all times when working with live systems
- When handling the system/units pay attention to sharp edges
- ESD strap must be worn when handling PCBs and open units
- The equipment must be installed and commissioned by skilled technicians according to instructions in this manual
- Local regulations must be adhered
- The manufacturer declines all responsibilities if equipment is not installed, used or operated according to the instructions herein by skilled technicians according to local safety regulations
- Warranty does not apply if the product is not installed, used and handled according to the instructions in the manual
- EasyGo Technologies cannot be held responsible for disposal of the system and therefore the customer must segregate and dispose the materials which are potentially harmful to the environment, in accordance with the local regulations in force in the country of installations

# 4 CONTROL AND USER INTERFACE

## 4.1 Control & LED Indications

LED Indication on the front fascia of the Keyboard

| S.no. | Description   | Status             | Function       | Default Condition |
|-------|---------------|--------------------|----------------|-------------------|
| 1     | HT ON/OFF     | LED/LCD Indication | Contactor 'ON' | HT Off            |
| 2     | Watchdog      | LED Indication     | Unit Healthy   | Flashing          |
| 3     | RAPPER ON/OFF | RAP ON Indication  | Rapping ON     | RAP Off           |

## 4.2 Display

The Display module is an LCD alpha numeric with 4 lines of 20 characters each, with 5 x 7 dot matrix having blue-lit facility for operations in poor light conditions.

## 4.3 Keys

Non-tactile keypad is used for all the control functions

The functions of the keypad are as follows:

| Keys      | Description                                     |
|-----------|-------------------------------------------------|
| HT ON/OFF | For switching ON/OFF the HT contractor (Toggle) |
| INC & DEC | Scrolling the parameters                        |
| RST       | Accept & Reset of Alarm/Trip Faults             |
| PS        | Parameter Programming                           |
| ENTER     | Confirming & Storing the Parameter values       |
| 0 - 9     | Numeric Keys                                    |

# **5 DEFAULT DISPLAY**

After power ON the EasyCon-1 controller, LCD display will show default screen as follows:

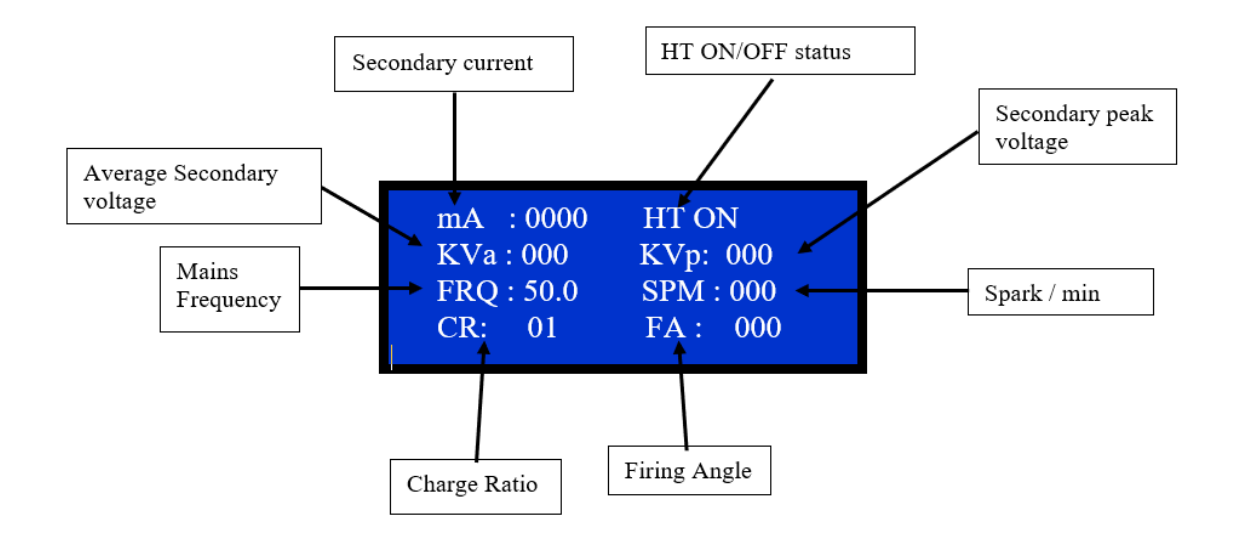

# **6 PARAMETER PROGRAMMING**

## 6.1 Parameter Programming Instructions

The user must refer to the parameter settings mentioned in clause No. 5.3 for setting the values of various parameters. This list also includes the factory programmed default values.

For editing the parameter values press "PS" key. Enter the parameter number which is one more than the parameter that needs to be modified and press the enter key.

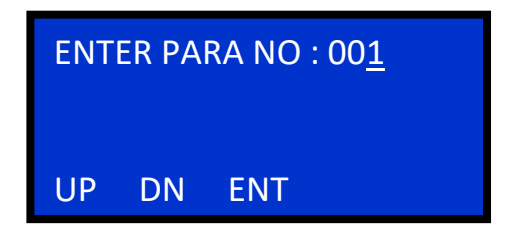

Three consecutive parameter values will appear on the screen.

| ENTER PARA NO : 03 <u>2</u> |          |  |
|-----------------------------|----------|--|
| 031 SPARE1                  | : 0000   |  |
| 032 SET SEC I               | : 0100mA |  |
| 033 SET SEC V               | : 0010KV |  |

In order to edit the values, use left and right keys. The right arrow key  $\implies$  is used to go to the next line where the required value can be entered, and the left arrow key  $\iff$  is used to go to the previous line

| ENTER PARA NO : 032 |                |  |  |
|---------------------|----------------|--|--|
| 031 SPARE1          | : 000 <u>0</u> |  |  |
| 032 SET SEC I       | : 0100mA       |  |  |
| 033 SET SEC V       | :0010KV        |  |  |

The up and down arrows can be used to go to the next and previous parameter respectively.

Only the first line parameter values can be set. The parameter value which needs to be changed, should be scrolled to the first line and then the value can be entered.

## 6.2 Editing and Storing of TR Set Parameters

#### 6.2.1 Rated DC Current Rating of TR Set (Parameter No: 74)

LOWER LIMIT: 0 mA UPPER LIMIT: 2000 mA

Enter parameter No. 75 so that the first line will display Parameter no. 74 value which can be changed.

Enter the rated DC current rating of the TR set.

Ex: For TR set having 1000mA DC as output current, the display after entering the rated mA will be as follows.

| ENTER PARA NO : 075 |                   |  |  |  |  |
|---------------------|-------------------|--|--|--|--|
| 074 RATED mA        | : 100 <u>0</u> mA |  |  |  |  |
| 075 RTD PRI V       | : 0450V           |  |  |  |  |
| 076 RTD PRI I       | :0500A            |  |  |  |  |

#### 6.2.2 Rated DC Voltage Rating of TR Set (Parameter No: 73)

LOWER LIMIT: 0 KV UPPER LIMIT: 200 KV

Enter parameter No. 74 so that the first line will display Parameter no. 73 value which can be changed.

Enter the rated DC Peak Voltage rating of the TR set.

Ex: For TR set having 100 KV DC as peak Voltage rating, the display after entering the value will be as follows.

ENTER PARA NO : 074 073 RATED KVPK : 010<u>0</u>KV 074 RATED mA : 1000mA 075 RTD PRI V : 0450V

#### 6.2.3 Rated Primary AC (RMS) Current Rating of TR Set (Parameter No: 76)

LOWER LIMIT: 0 A UPPER LIMIT: 500 A

Enter parameter No. 77 so that the first line will display Parameter no. 76 value which can be changed.

Enter the rated primary current rating of the TR set.

Ex: For TR set having 200 A as the primary current rating

| ENTER PARA NO | : 077             |
|---------------|-------------------|
| 076 RTD PRI I | : 020 <u>0</u> mA |
| 077 PRI I LIM | : 0450A           |
| 078 COND ANL  | : 0000D           |

#### 6.3 Minimum and Maximum Values of the Parameters

6.3.1 Read Only Parameters

| Para<br>No | Para Name | Min | Max   | Default | R/W | Unit | Details         |
|------------|-----------|-----|-------|---------|-----|------|-----------------|
| 1          | ALM STS   | 0   | 65535 | 0       | R   |      | Not applicable  |
| 2          | TRIP STS  | 0   | 65535 | 1       | R   |      | Not applicable  |
| 3          | KV avg    | 0   | 65535 | 1       | R   | KV   | KV average      |
| 4          | KV pk     | 0   | 65535 | 0       | R   | KV   | KV peak         |
| 5          | KV tr     | 0   | 65535 | 0       | R   | ΚV   | KV tr           |
| 6          | mA avg    | 0   | 200   | 0       | R   | mA   | mA              |
| 7          | SPARE     | 0   | 200   | 0       | R   |      | Not applicable  |
| 8          | SPARE     | 0   | 200   | 0       | R   |      | Not applicable  |
| 9          | SEC PWR   | 0   | 2000  | 0       | R   | кw   | Sec. DC Power   |
| 10         | SPRK_RATE | 0   | 2000  | 0       | R   | /Min | SPRK_RATE / Min |
| 11         | SET SPARK | 0   | 2000  | 0       | R   | /Min | SET SPARK / Min |
| 12         | IP VTG RY | 0   | 2000  | 0       | R   | v    | IP VTG RY       |
| 13         | SPARE     | 0   | 300   | 0       | R   |      | Not applicable  |
| 14         | SPARE     | 0   | 300   | 0       | R   |      | Not applicable  |
| 15         | PRI CUR   | 0   | 600   | 0       | R   | А    | Primary Current |
| 16         | SPARE     | 0   | 600   | 0       | R   |      | Not applicable  |
| 17         | SPARE     | 0   | 600   | 0       | R   |      | Not applicable  |
| 18         | COND ANG  | 0   | 600   | 0       | R   | Deg  | Firing Angle    |
| 19         | PHASE ANG | 0   | 600   | 0       | R   | Deg  | Not applicable  |
| 20         | MAINS FRQ | 0   | 600   | 0       | R   | Hz   | MAINS FRQ       |
| 21         | ACT. PWR  | 0   | 180   | 0       | R   | кw   | Not applicable  |
| 22         | INPUT KVA | 0   | 180   | 0       | R   | кw   | Not applicable  |
| 23         | POWER FAC | 0   | 70    | 50      | R   | •    | Not applicable  |
| 24         | SPARK CNT | 0   | 2000  | 0       | R   |      | SPARK CNT       |
| 25         | ARC COUNT | 0   | 2000  | 0       | R   |      | Not applicable  |
| 26         | TIME TOT  | 0   | 100   | 0       | R   | Sec  | Not applicable  |
| 27         | RAP STS   | 0   | 65535 | 0       | R   |      | No of RAP's ON  |

| 28 | ALM ACK   | 0 | 65535 | 0 | R | Not applicable |
|----|-----------|---|-------|---|---|----------------|
| 29 | RELAY STS | 0 | 65535 | 0 | R | Not applicable |
| 30 | HT ON/OFF | 0 | 1     | 0 | R | Not applicable |
| 31 | SPARE1    | 0 | 1     | 0 | R | Not applicable |

#### 6.3.2 Read / Write Parameters

| Para<br>No | Para Name | Min | Max | Default | R/W | Unit | Details                             |
|------------|-----------|-----|-----|---------|-----|------|-------------------------------------|
| 32         | SET SEC I | 0   | 500 | 100     | R/W | mA   | Set Secondary Current               |
| 33         | SET SEC V | 0   | 200 | 10      | R/W | KV   | Not applicable                      |
| 34         | CR COUNT  | 0   | 100 | 0       | R/W |      | Not applicable                      |
| 35         | MAX SPR/M | 0   | 100 | 10      | R/W | /Min | Maximum spark rate                  |
| 36         | ENG DRP   | 0   | 100 | 30      | R/W | %    | Drop in mA after spark              |
| 37         | OFF CYCLE | 0   | 30  | 5       | R/W |      | OFF cycle after spark               |
| 38         | OFREC CYC | 0   | 100 | 30      | R/W |      | Recovery cycle after<br>spark       |
| 39         | REC_ENG   | 0   | 100 | 70      | R/W | %    | Fast rise in mA after spark<br>in % |
| 40         | REC ENG % | 0   | 100 | 30      | R/W | %    | Time for fast rise after spark      |
| 41         | SPARE 4   | 0   | 100 | 10      | R/W |      | Not applicable                      |
| 42         | ARC DET   | 0   | 100 | 0       | R/W |      | Not applicable                      |

## 6.3.3 Read / Write Rapper Operation Parameters

| Para<br>No | Para Name | Min | Max | Default | R/W | Unit | Details            |
|------------|-----------|-----|-----|---------|-----|------|--------------------|
| 43         | COL STR T | 0   | 10  | 5       | R/W | Min  | Start time         |
| 44         | COL RUN T | 0   | 100 | 30      | R/W | Sec  | COL Rapper ON Time |

#### 6.3.4 Read / Write Transformer Setting Parameters

| Para<br>No           | Para Name              | Min    | Max             | Default     | R/W        | Unit       | Details                                                       |
|----------------------|------------------------|--------|-----------------|-------------|------------|------------|---------------------------------------------------------------|
| 76                   | ¢@lvstrxb              | 0      | <b>599</b> 0    | 500         | R/W        | Min        | Stpptdedatagene                                               |
| <b>4</b> 2           | R∕ARPINKER R           | 0      | 500             | <b>0</b> 00 | R/W        | A          | Nhontual opplice bteCT                                        |
| <b>4</b> 8           | roedrrohk              | 0      | 200             | <b>Q</b> 00 | R/W        | KNA        | NVØtRapipligcøbtex                                            |
| <b>79</b>            | RIATREED Ym_A          | 0      | <b>2</b> 000    | 0000        | R/W        | mA         | PriAmRantyinguonfeTht Trip                                    |
| 75                   | RTD PRI V              | 0      | 500             | 100         | R/W        | V          | YES/NO<br>Primary Voltage                                     |
| <del>7</del> 8       | COL CNTON<br>RTD PRI I | 8      | 1<br>500        | 200         | ₿∕₩        | A          | COL RAP<br>Primary Current<br>CONTINUOUS ON                   |
| 77<br>51             | PRI I LIM<br>EM STRT T | 0<br>0 | 500<br>100      | 0           | R/W<br>R/W | A<br>Min   | Primary Current Trip<br>Start time<br>Limit                   |
| <del>5</del> 2<br>78 | EM RUN T<br>COND ANGL  | 8      | 1000            | 30          | ₿⁄₩        | Sec<br>Deg | EM Rapper ON Time<br>Not applicable                           |
| <del>7</del> 8       | EMP PEW R L            | 8      | 1448<br>5008    | б           | ₿∕₩        | KW<br>KW   | Total ON + OFF =<br>Not applicable<br>REPEAT Time             |
| 80<br>54             | UV LIMIT<br>EM STP D   | 0<br>0 | 100<br>100      | 0<br>0      | R/W<br>R/W | KV<br>Min  | Under Voltage Trip<br>Stop delay time<br>limit                |
| 81                   | EN FRID BN             | 8      | 200             | <b>9</b> 0  | ₿∕₩        | Sec        | EM RAP<br>Under Voltage Trip<br>CONTINUOUS ON<br>delay in sec |
| <u>8</u> 2           | SPARE                  | 8      | <del>1</del> 88 | 8           | ₿∕₩        | κv         | Not applicable<br>Over Voltage Trip                           |
| 57                   | GD RUN T               | 0      | 1000            | 30          | R/W        | Sec        | ជ្រៃវៀរដែល Time                                               |
| 88                   | GNDTR <u>ep</u> n      | 0      | <b>550</b> 0    | θ           | R/W        | Min        | Noottaal Opnicea OFEF =                                       |
| 84                   | PRUVTRLIM              | 0      | 1000            | 0           | R/W        | V          | Not applicable                                                |
| 59<br>85             | GD STP D<br>PROVTRLIM  | 8      | 188o            | 8           | R/W        | Min<br>V   | Stop delay time<br>Not applicable                             |
| 60                   | GD CNT ON              | 0      | 1               | 0           | R/W        |            | GD RAP<br>CONTINUOUS ON                                       |
| 61                   | SPARE                  | 0      | 100             | 0           | R/W        |            | Not applicable                                                |
| 62                   | SPARE                  | 0      | 1000            | 0           | R/W        |            | Not applicable                                                |
| 63                   | SPARE                  | 0      | 1440            | 0           | R/W        |            | Not applicable                                                |
| 64                   | SPARE                  | 0      | 100             | 0           | R/W        |            | Not applicable                                                |
| 65                   | SPARE                  | 0      | 1               | 0           | R/W        |            | Not applicable                                                |
| 66                   | COL ONOFF              | 0      | 1               | 0           | R/W        |            | COL ONOFF                                                     |
| 67                   | EMT ONOFF              | 0      | 1               | 0           | R/W        |            | EMT ONOFF                                                     |
| 68                   | GD ONOFF               | 0      | 1               | 0           | R/W        |            | GD ONOFF                                                      |

| 69 | SPARE     | 0 | 1 | 0 | R/W | Not applicable |
|----|-----------|---|---|---|-----|----------------|
| 70 | RED ONOFF | 0 | 1 | 0 | R/W | Not applicable |

## 6.3.5 Read / Write Special Function Parameters

| Para<br>No | Para Name  | Min | Max  | Default | R/W | Unit | Details        |
|------------|------------|-----|------|---------|-----|------|----------------|
| 86         | M1 KV LIM  | 0   | 200  | 20      | R/W | КV   | Not applicable |
| 87         | M1_mA LIM  | 0   | 2000 | 50      | R/W | mA   | Not applicable |
| 88         | M1SPRRATE  | 0   | 100  | 10      | R/W |      | Not applicable |
| 89         | RAP_ONOFF  | 0   | 1    | 0       | R/W |      | All Rap ON/OFF |
| 90         | SPARE      | 0   | 500  | 0       | R/W |      | Not applicable |
| 91         | BC ON/OF   | 0   | 1    | 0       | R/W |      | Not applicable |
| 92         | BC MODE    | 0   | 2    | 0       | R/W |      | Not applicable |
| 93         | BCSAMRATE  | 0   | 50   | 0       | R/W | Sec  | Not applicable |
| 94         | HOLD_TIME  | 0   | 100  | 20      | R/W | Sec  | Not applicable |
| 95         | BC I STEP  | 0   | 100  | 50      | R/W |      | Not applicable |
| 96         | MIN mA DET | 0   | 100  | 50      | R/W | mA   | Not applicable |
| 97         | BC OP MOD  | 0   | 1    | 0       | R/W | кw   | Not applicable |
| 98         | BC MAX CR  | 0   | 15   | 1       | R/W |      | Not applicable |
| 99         | MAX CR     | 0   | 25   | 1       | R/W |      | Charge Ratio   |
| 100        | AUTOOPTON  | 0   | 1    | 0       | R/W |      | Not applicable |
| 101        | SPR HW     | 0   | 5000 | 500     | R/W |      | Not applicable |
| 102        | SPR SW     | 0   | 5000 | 4000    | R/W | *    | Not applicable |
| 103        | DIMMER FA  | 0   | 180  | 165     | R   | Deg  | Not applicable |
| 104        | MIN FIR A  | 0   | 20   | 16      | R/W | Deg  | Not applicable |
| 105        | MAX FIR A  | 0   | 175  | 165     | R/W | Deg  | Not applicable |
| 106        | REM SEL    | 0   | 1    | 0       | R/W |      | Not applicable |

| 107 | REMRAPON  | 0 | 1   | 0   | R/W |    | Not applicable                    |
|-----|-----------|---|-----|-----|-----|----|-----------------------------------|
| 108 | REMRAPRED | 0 | 1   | 0   | R/W |    | Not applicable                    |
| 109 | UV TRPLIM | 0 | 10  | 3   | R/W | KV | Under Voltage Trip<br>limit       |
| 110 | OV TRPLIM | 0 | 200 | 80  | R/W | KV | Over Voltage Trip<br>delay in sec |
| 111 | SPARE     | 0 | 100 | 0   | R/W |    | Not applicable                    |
| 112 | AC I HIGH | 0 | 500 | 100 | R/W | A  | Primary Current High<br>Limit     |

# 7 ALARM / TRIP MESSAGE

The Alarm/Trip message is displayed on the bottom line. In case of Alarms/Trips, the Alarm message remains on the screen until Acknowledged/Reset by the operator with "RESET" key.

| Alarm / Trip Message  | Alarm / Trip Message Description              |
|-----------------------|-----------------------------------------------|
| Top Float Alarm       | Top float alarm                               |
|                       | (Oil level low for Hermetically sealed TR)    |
| TR Temp High Alarm    | Transformer oil temp high alarm               |
| Overload Trip         | Overload trip                                 |
| Safety Loop Fail Trip | Safety loop fail                              |
| SCR Temp High Trip    | SCR temp high trip                            |
| Bot Oil Lev Trip      | Bottom float trip                             |
|                       | (TR pressure high for Hermetically sealed TR) |
| TR Temp High Trip     | Transformer oil temp high trip                |

Apart from these alarm / trip faults the Optional Alarms & Trips faults will be displayed as they are programmed

## 7.1 Alarm / Trip Acknowledge and Alarm / Trip Reset Functions

Whenever Alarm / Trip fault occurs corresponding Alarm / Trip text message appears on the LCD (as shown below)

| mA : XXXX     | HT OFF    |
|---------------|-----------|
| KVa : XXX     | KVp: XXX  |
| FRQ : 50.0    | SPM : XXX |
| Bot Oil Level | Low       |

The text message represents the actual Alarm/Trip Fault occurred.

The reset key is used for resetting the fault.

On occurrence of Trip faults 'HT' is made 'OFF'. If the Alarm/Trip fault persists then 'HT' cannot be made 'ON' & if the reset key is pressed again, the relays will remain in energized condition & the text message will continue appearing on the LCD.

## 7.2 Rapper Operation

Three potential free contacts are available for the motorized rapper operation.

Rapper ON time will be set in seconds from 1 to 120sec.

Rapper repetition time is addition of Rapper ON time and Rapper OFF time. This can be set in minutes from 1 to 1440 min.

For ex: If Rap ON time is 30sec and Rap Rep time is 2min, Then Rapper will ON for 30 sec and OFF for 90sec.

Individual settable parameters such as Run, Repeat and ON/OFF time are available for all three rappers. Please find parameter list for more details (in 6.3.3).

Common RAP ON/OFF key along with LED indication is available on KEYPAD.

If Rapper is ON and feedback is not received in 30sec, then Rap fail Alarm will pop up on LCD display.

## 8 INSTALLATION

## 8.1 Connector Installation Description

#### 8.1.1 J1 TRIP

It is used to monitor the trips like Tx Temp High, Oil Level Low/Bot float, SCR Temp High, Safety Loop Fail, Overload. When any one of the trips occur, the HT (HT Contactor (Toggle)) will be OFF and corresponding message will pop up on LCD display

It receives HV contactor feedback.

|   | J1 TRIP                 |
|---|-------------------------|
| 1 | Tx Temp High            |
| 2 | Oil Level Low/Bot float |
| 3 | SCR Temp High           |
| 4 | Safety Loop Fail        |
| 5 | Over Load               |
| 6 | HV CON FB               |
| 7 | DIG_Gnd                 |
| 8 | DIG_Gnd                 |

#### 8.1.2 J2 ALM/RAP

It is used to monitor the alarms like Tx Temp High, Top float.

|                        |   | J2 ALM / RAP       |               |
|------------------------|---|--------------------|---------------|
|                        | 1 | Alarm 1            |               |
|                        | 2 | RAP 3 Feedback     |               |
|                        | 3 | Alarm 5            |               |
|                        | 4 | RAP 2 Feedback     |               |
| 8.1.3 J3 SCR FIRING    | 5 | RAP 1 Feedback     |               |
| SCR connection details | 6 | RAP Reduction      |               |
|                        | 7 | REM ON             | J3 SCR FIRING |
|                        | 8 | Tx Temp High Alarm |               |

| 9  | Top Float Alarm | 1 | SCR1 – (Cathode) |
|----|-----------------|---|------------------|
| 10 | Alarm 2         | 2 | SCR2 + (Gate)    |
| 11 | Alarm 3         | 3 | SCR2 - (Cathode) |
| 12 | Alarm 4         | 4 | SCR1 + (Gate)    |

#### 8.1.4 J4 RELAY OUTPUT

Potential free NO contacts are available for Rapper, Buzzer, HT contactor operation.

| J4 RELAY OUTPUT |           |  |  |
|-----------------|-----------|--|--|
| 1               | NC.       |  |  |
| 2               | RAP1      |  |  |
| 3               | LOC/REM   |  |  |
| 4               | RAP 2     |  |  |
| 5               | RAP 3     |  |  |
| 6               | RLY 1     |  |  |
| 7               | ALM/FAULT |  |  |
| 8               | BUZZER    |  |  |
| 9               | HT ON     |  |  |
| 10              | RLY 2     |  |  |
| 11              | COM_POLE  |  |  |
| 12              | COM_POLE  |  |  |

#### 8.1.5 J5 FUSE 2A

It gives 24V AC input required for driving the controller.

| J5 FUSE 2A |         |  |  |
|------------|---------|--|--|
| 1          | 24 AC   |  |  |
| 2          | 24 AC   |  |  |
| 3          | Earth   |  |  |
| 4          | 24 AC N |  |  |
| 5          | 24 AC N |  |  |

#### 8.1.6 J8 PRIMARY FEEDBACK

It gives Sync signal of 24V AC voltage, and Primary current sensing from current transformer.

| J8 PRIMARY FEEDBACK |           |  |
|---------------------|-----------|--|
| 1                   | 24VAC2    |  |
| 2                   | 24VAC1    |  |
| 3                   | PCB_Earth |  |
| 4                   | IP2       |  |
| 5                   | IP1       |  |

#### 8.1.7 J9 SECONDARY FEEDBACK

Secondary KV and mA feedback signal for measurement and control operation.

| BL | PRIMARY FEEDBACK |
|----|------------------|
| 1  | Vs-              |
| 2  | Vs+              |
| 3  | ls+              |
| 4  | ls-              |
| 5  | Sheild_VsIs      |
| 6  | Earth_Rectifier  |
|    |                  |

# 9 OPERATION

- Connections should be made as per the connector installation description.
- Ensure all connections and Switch ON the supply.
- After energizing the controller, Controller starts its initialization activity.
- Watchdog LED starts flashing at 1Hz frequency.
- Display will show default screen after initialization (Ch-5)
- Before HV ON ensure the following things:
  - 1) Frequency 50.0Hz +/- 3Hz
  - 2) Ensure all the parameter settings related to TR rating.
  - 3) mA = 0000 (If cable noise is present, then it shows less than 10mA)
  - 4) KVa = 000 (If cable noise is present, then it shows less than 2KV)
  - 5) KVp = 000 (If cable noise is present, then it shows less than 5KV)
  - 6) Display should not show any Trip message
- Before connecting to TR, take the Lamp load and ensure soft start Lamp glowing operation.
- Connect TR and make HT ON. Ensure the mA rise from zero to set  $I_{DC}$  limit slowly and finally control the secondary current at set  $I_{DC}$  limit.
- After HT ON, if HV contactor feedback is not received then HV contactor becomes OFF and HV contactor fail message popup on LCD.

# **10 TROUBLESHOOTING AND REPAIR**

**WARNING:** Do not repair product on site, please contact the service provider

# **11 Appendices**

## **11.1 Supplied Accessories, Consumables and Spare Parts**

## **11.1.1** Supplied accessories

| Image | Name | Article Number |
|-------|------|----------------|
|       |      |                |
|       |      |                |
|       |      |                |
|       |      |                |

#### 11.1.2 Consumables

| Image | Name | Article Number |
|-------|------|----------------|
|       |      |                |
|       |      |                |
|       |      |                |
|       |      |                |

## **11.1.3** Spare/replacement parts

| Image | Name | Article Number |
|-------|------|----------------|
|       |      |                |
|       |      |                |
|       |      |                |
|       |      |                |

# **12 GLOSSARY**

| Term            | Meaning                    |
|-----------------|----------------------------|
| ESP             | Electrostatic Precipitator |
| MCU             | Micro Controller Unit      |
| KV              | Kilo Volt                  |
| LCD             | Liquid Crystal Display     |
| HT              | High Voltage Transformer   |
| I <sub>DC</sub> | Output DC Current          |
| TR              | Transformer                |
| LED             | Light Emitting Diode       |

# **13 RELATED DOCUMENTATION**

| # | Document Title | Version # | Location | Author |
|---|----------------|-----------|----------|--------|
|   |                |           |          |        |
|   |                |           |          |        |
|   |                |           |          |        |
|   |                |           |          |        |